## **Creating Pictographs with Excel**

The following guide will describe how to create a pictograph in MS Excel.

Start with a table in Excel, for example:

| Ready Salted   | 8  |
|----------------|----|
| Salt & Vinegar | 15 |
| Cheese & Onion | 12 |
| Tomato Sauce   | 9  |
| Prawn Cocktail | 4  |
| Beef           | 2  |
| Roast Chicken  | 5  |
|                |    |

Using the Chart Wizard toolbar button i, if not visible follow the following menus; Insert > Chart

| Chart Wizard - Step 1 of 4 - Chart Type 🛛 💽 🔀                                            |                                       |  |  |
|------------------------------------------------------------------------------------------|---------------------------------------|--|--|
| Standard Types Custom Type:                                                              | 5                                     |  |  |
| Chart type:<br>Column<br>Bar<br>Line<br>Pie<br>XY (Scatter)<br>Area<br>Doughnut<br>Radar | Chart sub-type:                       |  |  |
| Surface<br>Bubble                                                                        | Clustered Bar. Compares values across |  |  |
| categories. Press and Hold to View Sample                                                |                                       |  |  |
| Cancel                                                                                   | < Back <u>N</u> ext > <u>Finish</u>   |  |  |

Select **Column** for a vertical chart or **Bar** for a horizontal chart.

Click Finish. (Click Next to enter Axis labels, etc)

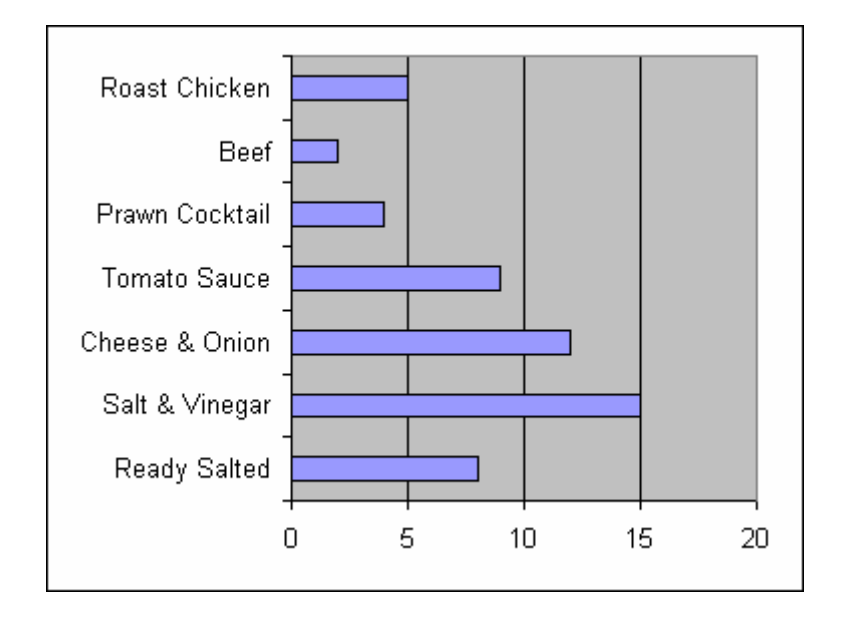

Now get your chosen picture from clipart or from file. Insert > Picture > Clipart or From File

For example,

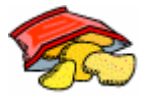

It will appear on your worksheet. Click to select and **Copy** the picture.

Click a bar on the chart once, this will select all bars and **Paste**.

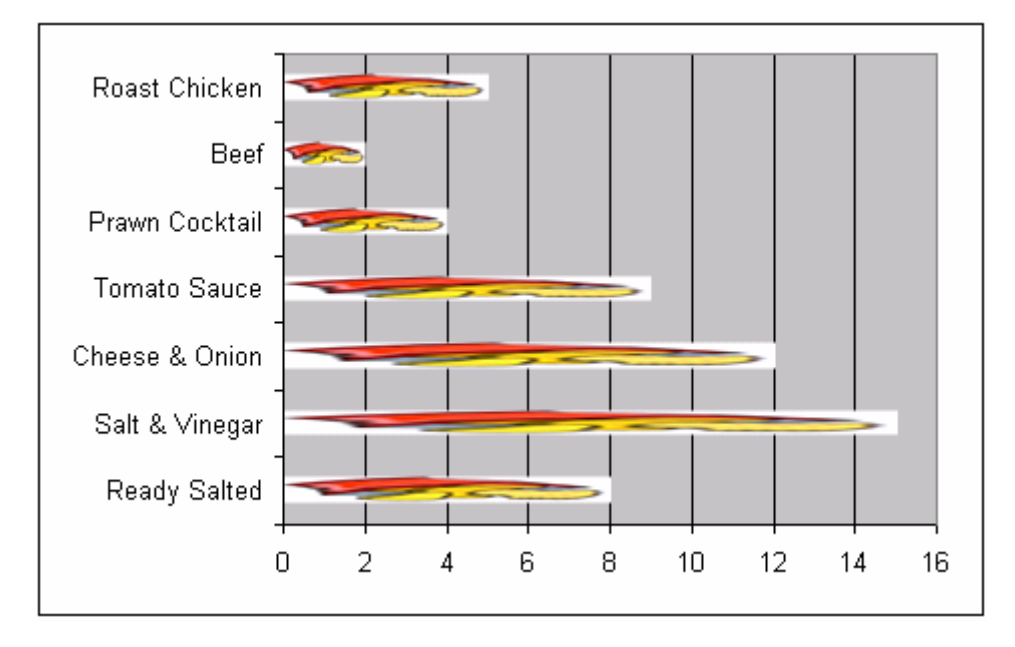

Your picture will probably appear stretched to fill the dimensions of the bar.

Double click the bar.

Click Fill Effects.

| Fill Effects                                          |                                                     | ? 🔀     |
|-------------------------------------------------------|-----------------------------------------------------|---------|
| Gradient   Texture   Patt<br>Picture:                 | ern Picture                                         | ОК      |
|                                                       | 2                                                   | Cancel  |
| Format<br>C Stretch<br>C Stack<br>Stack and scale to: | Select Picture<br>Apply to<br>Sides<br>Front<br>End | Sample: |
|                                                       |                                                     |         |

Format the picture to Stack and scale to: 1 Units/Picture.

Click **OK** and **OK** again.

Select each of the remaining bars in turn and **Paste**. The formatting should now be as the first bar.

The end result should be something similar to:

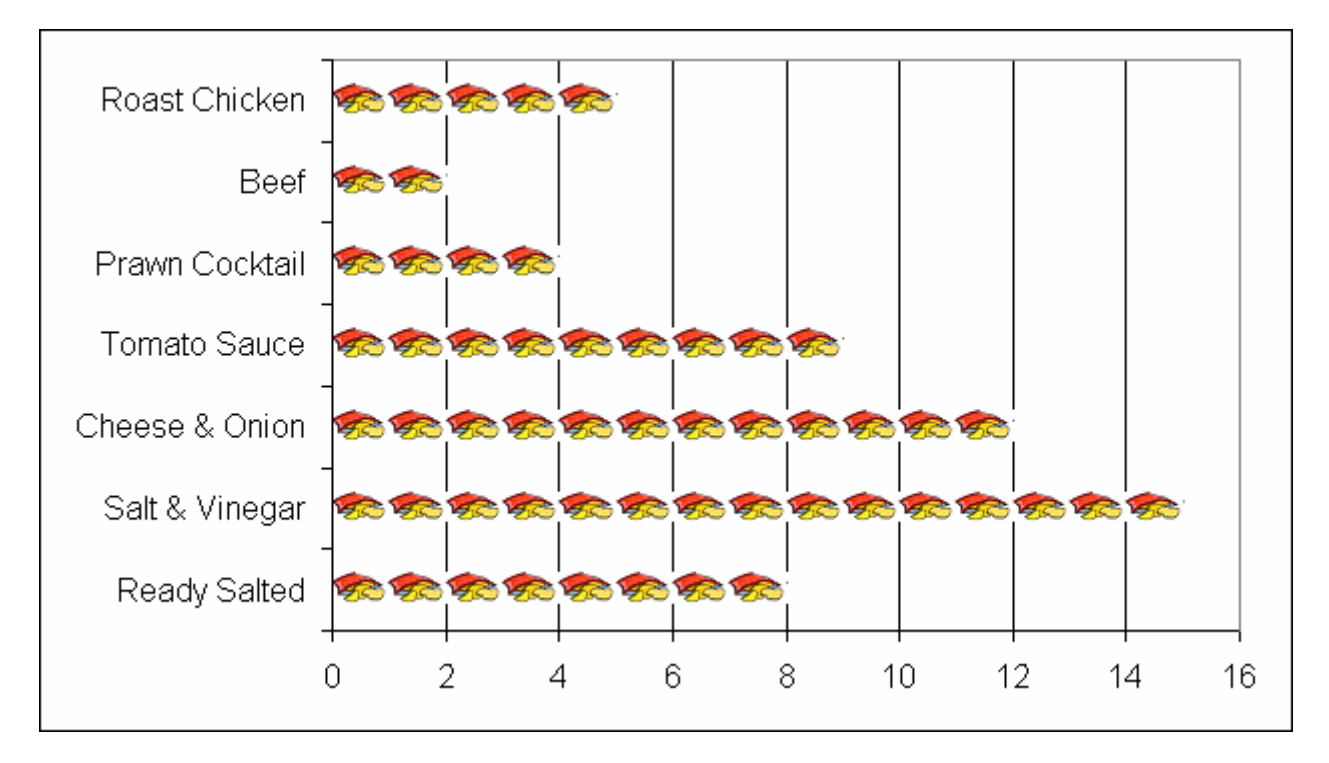